## くるめし からの おしらせを いろんなことば で よめます

Using "Google Lens", you can translate announcements from Kurume City

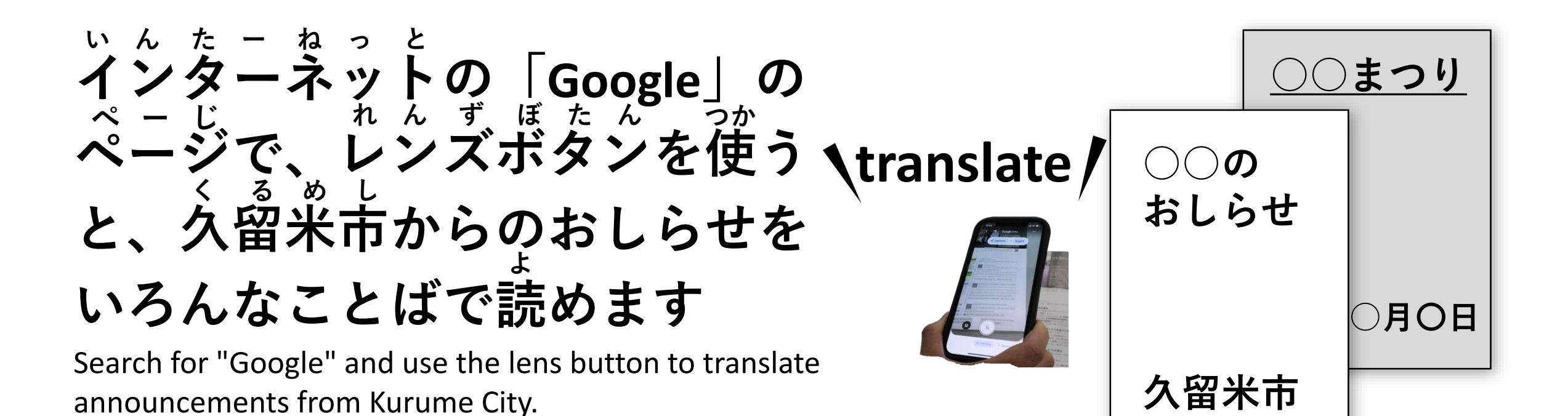

## やりかた/HOW TO USE

すまーと ふぉん ペーじ さが ①スマートフォンで「Google」のページを探してください Search for the "Google" page on your smartphone.

<sup>みぎ</sup> ②右がわにある「Googleレンズボタン」をおします。ほんやく <sup>ぼたん</sup> ボタンをおして、よみたいことばをえらんでください Press the "Google Lens button" on the right side. Please press

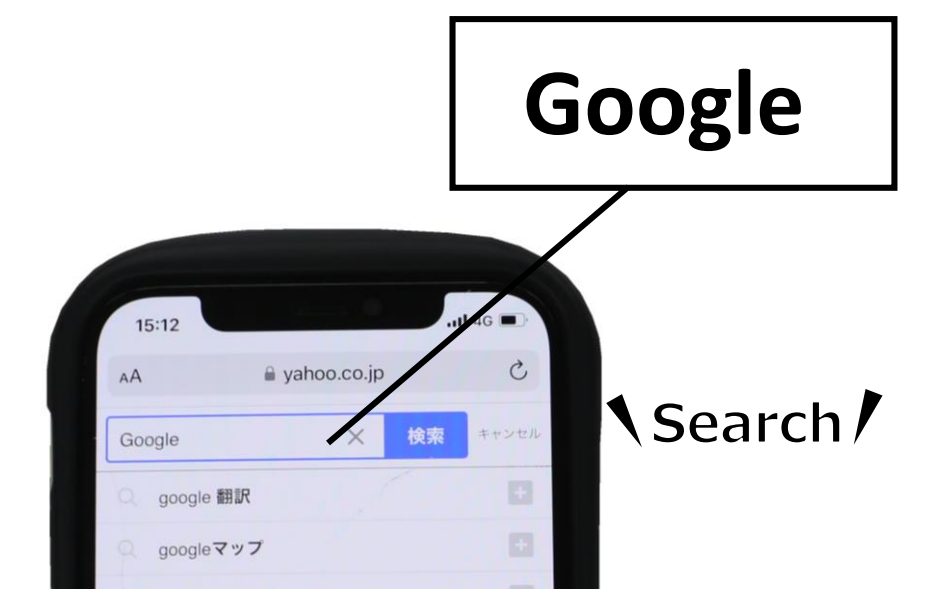

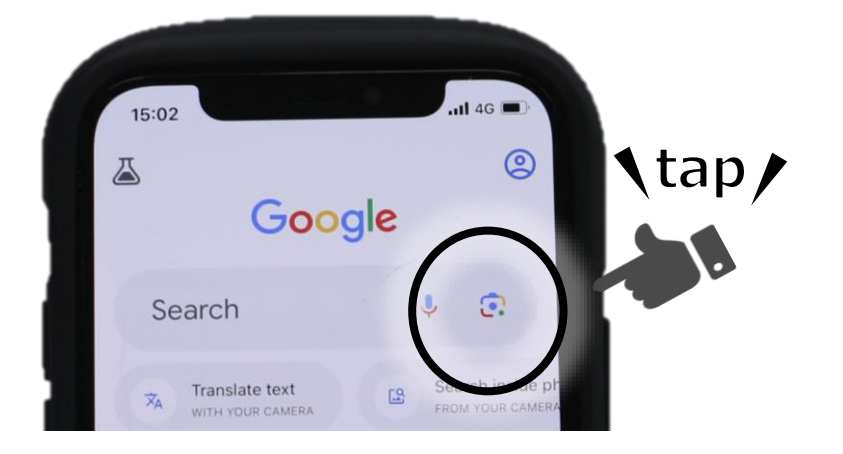

the translation button and choose the language you want to read.

## れんず にほんご うっ ③Googleレンズで日本語を映すとほんやくします

When you hold Google Lens over Japanese, it's going to be

translated in your chosen language.

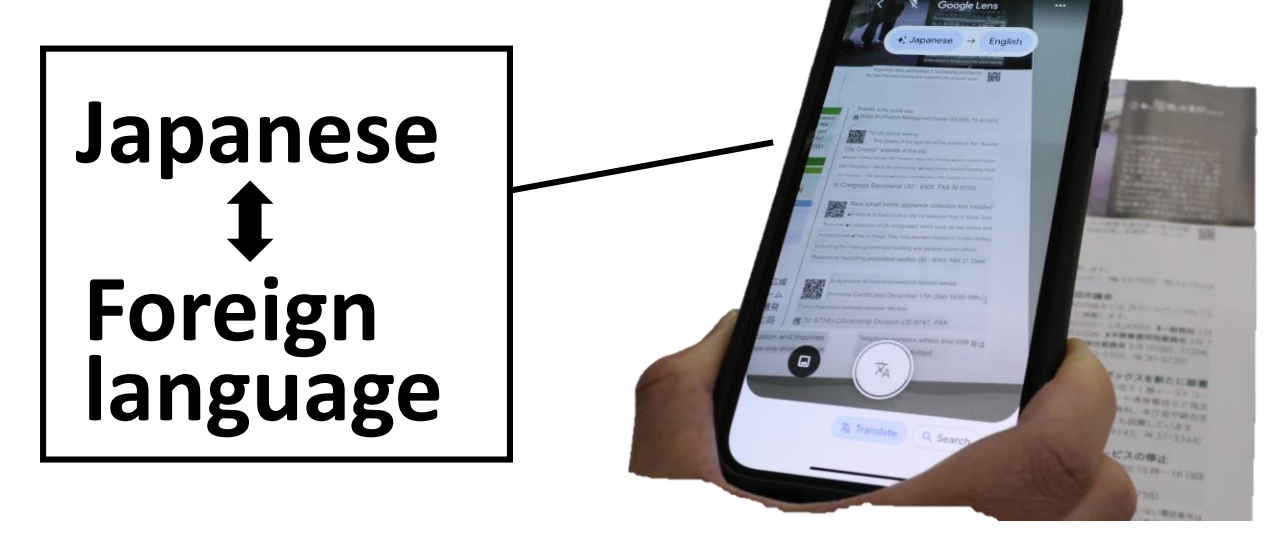

## <u>【ちゅうい/Caution】</u>

ほんやく が まちがっている ばあい が あります。 たいせつなことは、まどぐち に きいてください。

Sometimes the translation is wrong. Please ask the counter for important information.

| といあわせ/Contact for details                             |
|-------------------------------------------------------|
| くるめし こうほうせんりゃくか<br>久留米市 広報戦略課 /Kurume City PR Section |
|                                                       |
| TEL 0942-30-9119                                      |
| FAX 0942-30-9702                                      |
| E-mail kouhou@city.kurume.lg.jp                       |